# S3 Admin Console Course Reservation Guide

Carnegie Mellon University Enrollment Services

FRVICE

### S3 Admin Console Course Reservation Guide

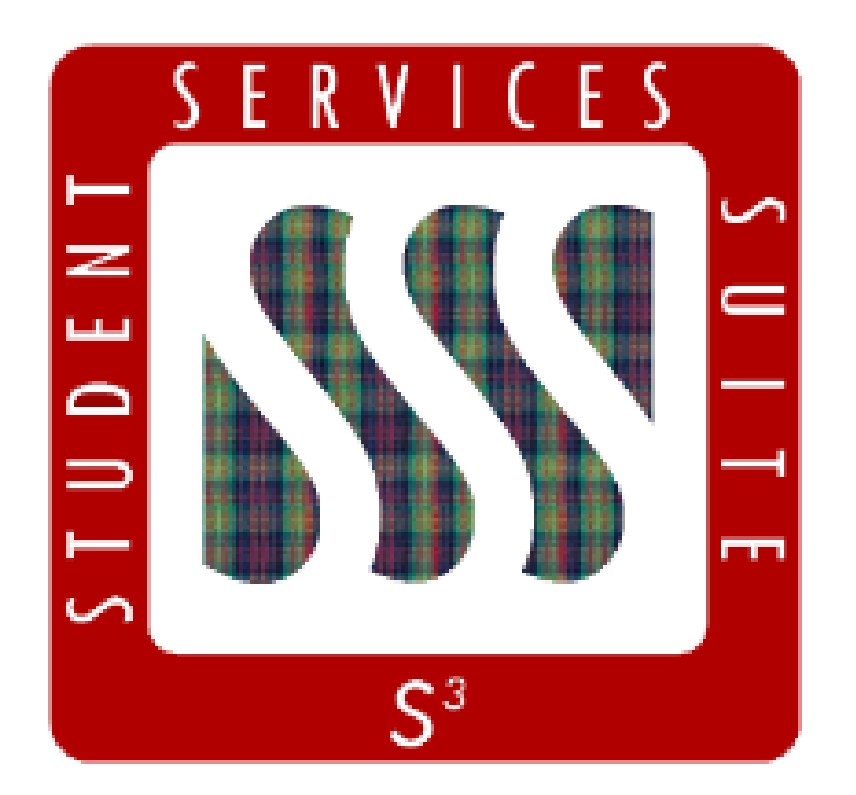

This Guide contains instructions for entering course section reservations within the S3 Admin Console. Reservations should be set/entered **3 weeks** before semester registration begins.

# Table of Contents

| What are Course Reservations? | .4 |
|-------------------------------|----|
| Setting Course Reservations   | .5 |
| Important Notes               | 11 |

#### What are Course Reservations?

Course reservations are used to reserve seats in a class, just as the name implies. Setting course reservations allows departments to save seats for their own students or for groups of students they've promised seats to. Any seats that are not accounted for in the reservation are left open, and any student can register for them.

You may reserve all of the seats in a course, none of the seats, or a specific number of seats.

The profile of a reservation is determined by four pieces of data: **College**, **Department**, **Class** and **Major**.

When a student registers via SIO, or when academic departments use S3 to register a student, the student's profile (college, department, class, and major) is checked against the reservation (college, department, class, major). If the student's profile matches the reservation and there are reserved seats left in the course, the student is given an available seat. If there are no seats left, the student is offered the waitlist.

# Setting Course Reservations – Step 1: Locate Your Desired Course

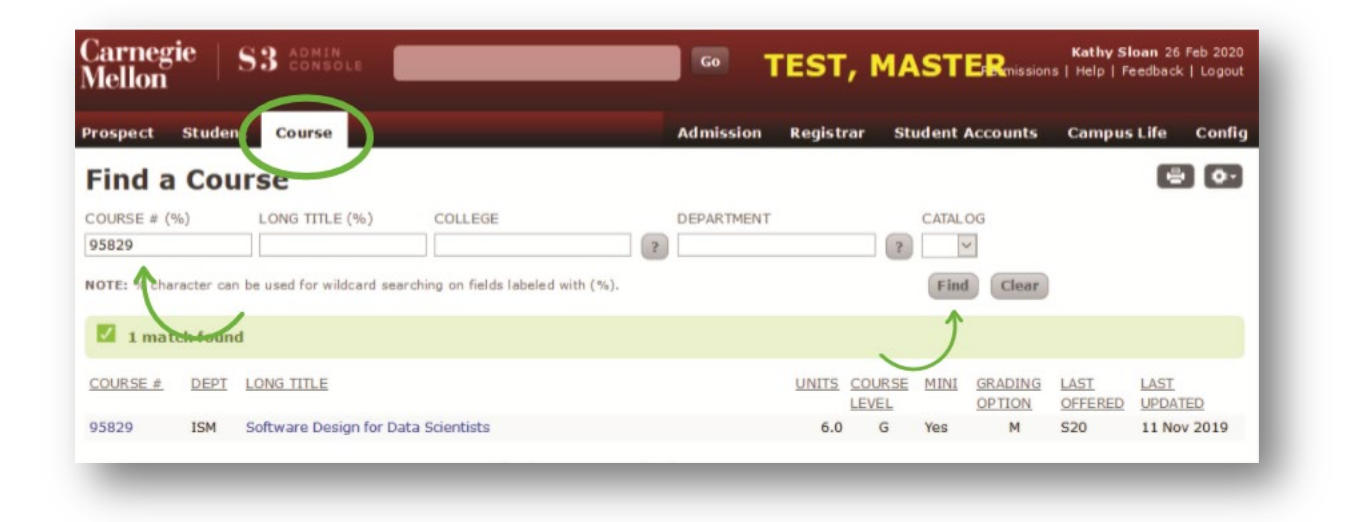

Log into the S3 Admin Console and choose the **Course** tab.

Type the course number into the "course" field and click Find. The course should appear below.

Click the blue course number to continue.

# Setting Course Reservations – Step 2: Navigate to the Reservations Page

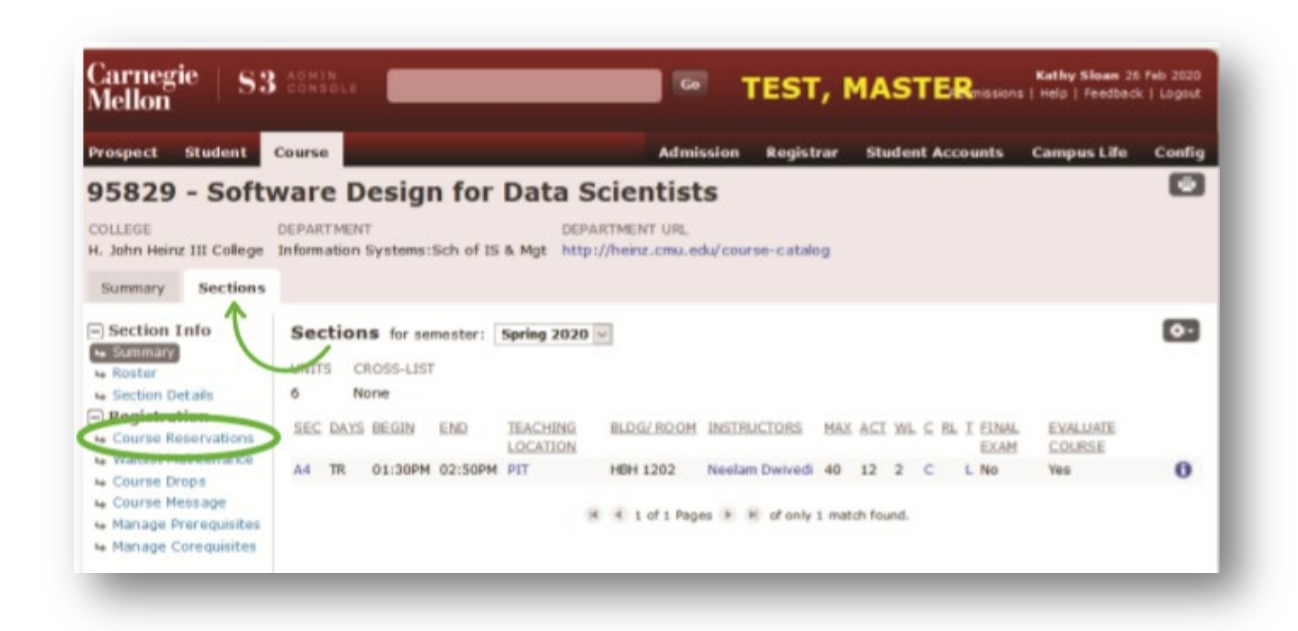

On the next screen, click on the **Sections** tab. You will see a sidebar on the left side of the screen with two headers: Section Info and Registration.

Under the Registration header, choose **Course Reservations**.

# Setting Course Reservations – Step 3: Set the Maximum Number of Seats

| Prospect Student                                                                                                    | Course                                          |                |                                                 | <i>17</i>            | Admissi        | on I   | tegistrar                | Stude | int Accounts  | Campus Life          | Confi          |
|----------------------------------------------------------------------------------------------------|-------------------------------------------------|----------------|-------------------------------------------------|----------------------|----------------|--------|--------------------------|-------|---------------|----------------------|----------------|
| 95829 - Soft                                                                                                    | ware D                                          | esign          | for Data                                        | Scient               | tists          |        |                          |       |               |                      |                |
| COLLEGE<br>H. John Heinz III College                                                                                           | DEPARTMEN                                       | T<br>Systems:S | ch of IS & Mgt                                  | EPARTMENT            | URL<br>mu.edu/ | course | -catalog                 |       |               |                      |                |
| Summary Sections                                                                                                    |                                                 |                |                                                 |                      |                |        |                          |       |               |                      |                |
| Section Info Summary A Roster Section Details Registration Course Reservations Waitist Maintenarce Course Drops Course Message | Course<br>UNITS TYP<br>6.0 L<br>MINI REQ<br>Yes | Reserv         | ations for sem<br>ST<br>DAY BEGIN<br>TR 01:30PM | END BL<br>02:50PM HE | DG ROC         | om All | I section:<br>LOCATE SEA | A4    | ECIAL PERMISS | CAP<br>MAX<br>ACTUAL | 50<br>40<br>12 |
| Manage Corequisites                                                                                                    | Reserve                                         | ations         |                                                 |                      |                |        |                          |       |               |                      |                |
|                                                                                                    | COL                                             | DEPT           | MAJOR                                           | CLASS                | RESVO          | ENR    | REMAIN                   | WLIST | USER ID       | DATE 26 Each 2020    | -              |
|                                                                                                    |                                                 | Lary           | RSC                                             | Master               | 1.0            | 0      | 1                        | 0     | Kathy Sloan   | 26 Feb 2020          | Delete         |
|                                                                                                    |                                                 | 0              |                                                 |                      | -              |        |                          |       |               |                      |                |
|                                                                                                    |                                                 | OLR            |                                                 |                      | 15             | 4      | 11                       |       | Kathy Sloan   | 26 Feb 2020          |                |
|                                                                                                    |                                                 | di mana di     |                                                 |                      |                |        | 0                        |       |               |                      |                |

*First, confirm that you are looking at the correct semester and course section.* 

On the right side of the page, you will see the words CAP, MAX, and ACTUAL.

**CAP** is the number of seats in the room.

**MAX** is the number of seats the department wants to make available to students.

**ACTUAL** is the number of students registered.

In the **MAX** field, set the total number of seats you want to make available to students.

Note: the MAX number set cannot exceed the CAP.

# Setting Course Reservations – Step 4: Choose Reservation Parameters

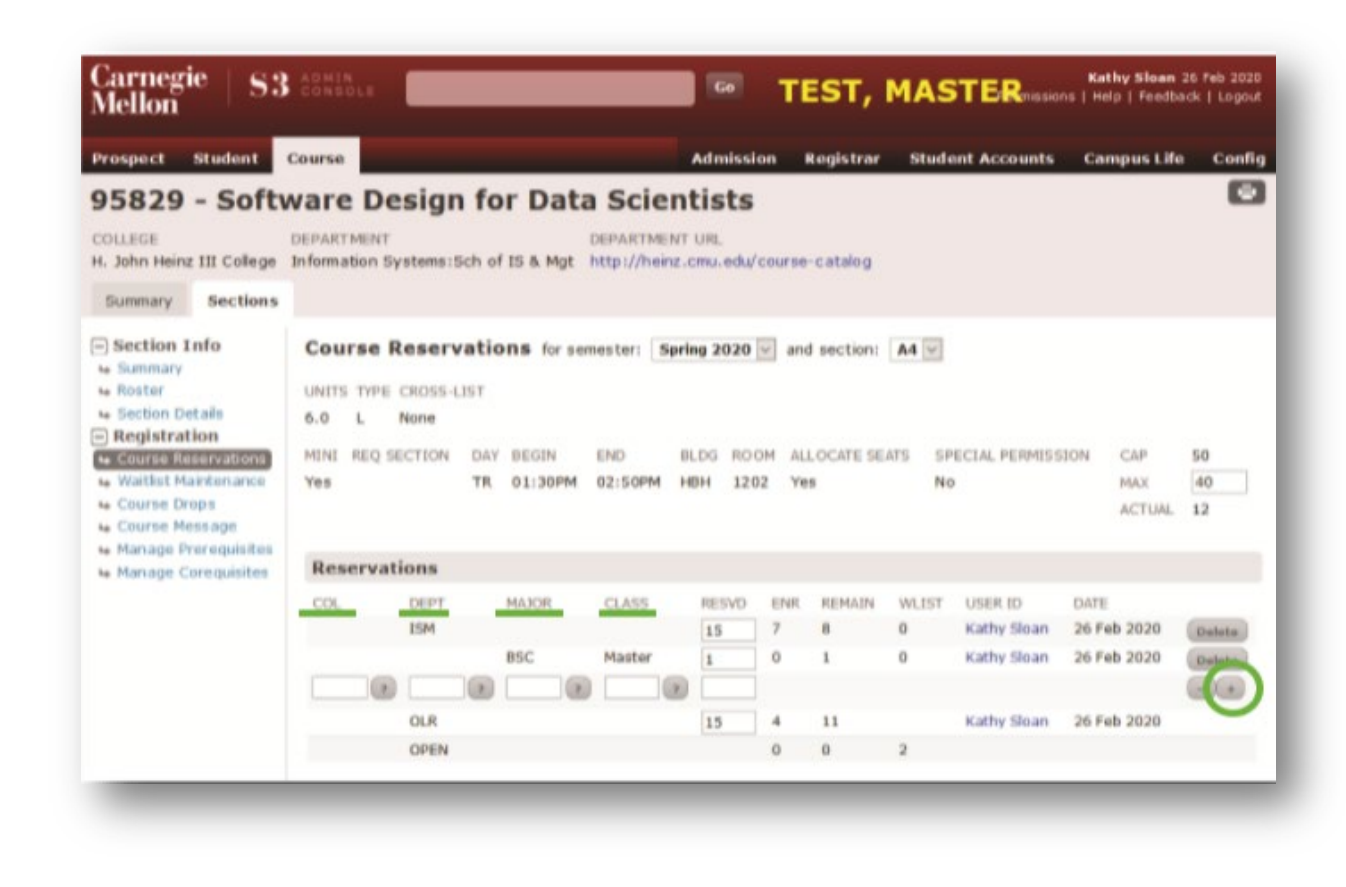

To create a reservation, click on the **plus sign (+).** A new row will appear where you may enter your reservation.

Reservations may be set using the following parameters:

**College (COL)**: Click on the question mark (?) to bring up a drop-down menu of valid colleges.

**Department (DEPT)**: Click on the question mark (?) to bring up a drop-down menu of valid departments.

**Major (MAJOR)**: Click on the question mark (?) to bring up a drop-down menu of valid majors.

**Class (CLASS)**: click on the question mark (?) to bring up a drop-down menu of class-levels. Class can be set by number of undergraduate students (U) or number of graduate students (G). Class level (0, 1, 2, 3, 4, 5, 10 or 20) is available but does not need to be specified.

### Setting Course Reservations – Step 4: Choose Reservation Parameters

53

Software Design for Data Scientists

O Specifying both Dept and Major is inv

6.0 L None

ation Systems:Sch of IS & Mot http://hem

You can create course reservations by combining certain parameters (for example, MAJOR and CLASS). Not all combinations are permitted, however. You are unable to combine COL with DEPT; COL with MAJOR; or DEPT with MAJOR.

ring 2020 w and section: A4 w

0 0

TEST, MASTER

63

MIX 40

26 Fab 2020

26 Feb 2020

Kathy Sloan 26 Feb 2020

ACTUM 12

| rospect Student        | Course      |             |                 |                 | Admissi | on I    | tegistrar   | Stud       | ent Accounts  | Campus Lif  | e Con  |
|------------------------|-------------|-------------|-----------------|-----------------|---------|---------|-------------|------------|---------------|-------------|--------|
| 5829 - Soft            | ware D      | esign       | for Data        | a Scient        | tists   |         |             |            |               |             |        |
| OLLEGE                 | DEPARTMEN   | er          |                 | DEPARTMENT      | URL     |         |             |            |               |             |        |
| John Heinz III College | Information | Systems:5   | ich of IS & Mgt | http://heinz.c  | mu.edu/ | course  | catalog     |            |               |             |        |
| Summary Sections       |             |             |                 |                 |         |         |             |            |               |             |        |
| Section Info           | Course      | Reserv      | ations for ser  | mester: Sprie   | ng 2020 | and and | section:    | A4 🗤       |               |             |        |
| Summary                |             |             |                 |                 |         |         |             |            |               |             |        |
| Roster Cetale          | 0 Spe       | cifying bot | h College and P | tajor is invali | id.     |         | >           |            |               |             |        |
| Registration           | UNITS TH    | E CERTINE   | 151             | 1000            |         |         |             |            |               |             |        |
| Course Reservations    | 6.0 L       | None        |                 |                 |         |         |             |            |               |             |        |
| Waitlist Maintenance   | ANTINE DEC  | -           | DAY BECOM       | END             | -       | -       | ocure ce    |            | CON REPARCO   | 2004 C40    | 50     |
| Course Nessage         | Yes         | ( SECTION   | TE 01:30PM      | B2-SOPM H       | EH 120  | 17 Ye   | e cocare se | 13 34<br>N | ECTNE PERMISS | MAY         | 40     |
| Manage Prerequisites   |             |             | the second      |                 |         |         | Č           | 100        |               | ACTUAL      | 12     |
| Manage Corequisites    |             |             |                 |                 |         |         |             |            |               |             |        |
|                        | Reserv      | ations      |                 |                 |         |         |             |            |               |             |        |
|                        | COL         | DEPT        | MAJOR           | CLASS           | RESVD   | ENR     | REMAIN      | WLIST      | USER ID       | DATE        |        |
|                        |             | ISM         |                 |                 | 15      | 7       |             | 0          | Kathy Sloan   | 26 Feb 2020 | Delete |
|                        |             |             | AL              |                 | 5       | 0       | 5           | 0          | Kathy Sloan   | 26 Feb 2020 | Delete |
|                        | TS8 - C     |             | ARC - 4         |                 | 1       |         |             |            |               |             |        |
|                        | Invalid     |             | Invalid         |                 |         |         |             |            |               |             |        |
|                        |             | OLR         |                 |                 | 15      | 4       | 11          |            | Kathy Sloan   | 26 Feb 2020 |        |
|                        |             | OPEN        |                 |                 |         | 0       | 0           | 2          |               |             |        |

Combining COL and MAJOR results in an error message.

Combining DEPT and MAJOR results in an error message.

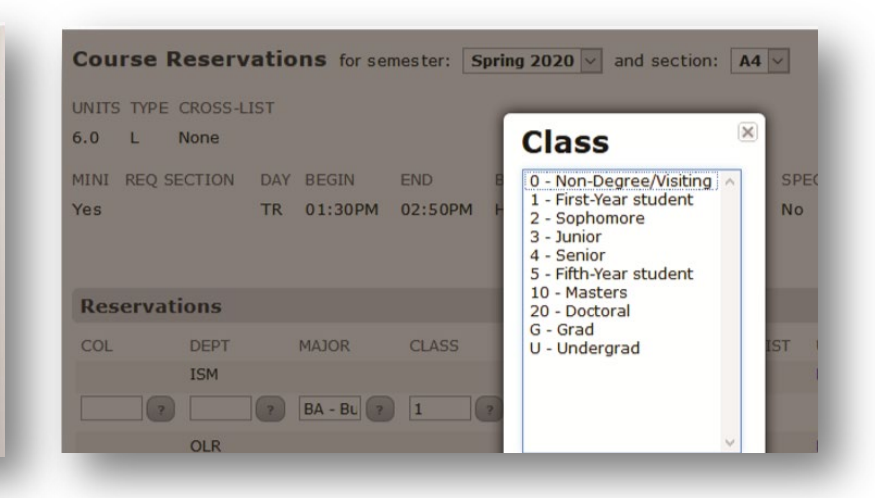

You may only combine CLASS with MAJOR (a class level is not required).

# Setting Course Reservations – Step 5: Decide How Many Seats to Reserve

Once you have chosen your reservation parameters, you will decide how many seats you would like to set aside for your reservation(s).

In the **RESVD** field, enter the number of seats you would like to reserve.

When making reservations, the total number of RESVD seats cannot exceed the MAX number set, and the MAX cannot exceed the CAP (room capacity).

| IINI | REQ SECTION | DAY  | BEGIN   | END     | BLDG | ROOM   | ALLOCATE SE | ATS   | SPECIAL I | PERMISSION  | CAP    | 50     |
|------|-------------|------|---------|---------|------|--------|-------------|-------|-----------|-------------|--------|--------|
| 'es  |             | TR   | 01:30PM | 02:50PM | HBH  | 1202   | Yes         |       | No        |             | MAX    | 40     |
|      |             |      |         |         |      |        |             |       |           |             | ACTUAL | 12     |
| Res  | ervations   |      |         |         |      |        |             |       |           |             |        |        |
| COL  | DEPT I      | AJOR | CLASS   | RESVD   | INR  | REMAIN | WLIST       | USER  | ID        | DATE        |        |        |
|      | ISM         |      |         | 15      | 1    | 8      | 0           | Kathy | Sloan     | 26 Feb 2020 | Delet  | te     |
|      | E           | BSC  | Master  | 1       | 0    | 1      | 0           | Kathy | Sloan     | 26 Feb 2020 | Delet  | te (+) |
|      | OLR         |      |         | 15      | 4    | 11     |             | Kathy | Sloan     | 26 Feb 2020 |        |        |
|      | OPEN        |      |         |         | 1    | 8      | 2           |       |           |             |        |        |

**Note**: If your course section is cross-listed with another course or courses, your total number of reserved seats, including those from the cross-listed sections, cannot exceed the MAX number of seats.

To set additional reservations, click the plus sign (+), choose your parameter(s), and set your RESVD number.

When you have finished your reservations, click SAVE.

#### **OPEN Seats**

This number **cannot** be set by departments. This is the MAX number of seats minus the total RESVD seats. Any student is eligible to register for this course under OPEN seats as long as they meet the pre-reqs.

#### **OLR Seats**

OLR seats are used when a department wants to set aside seats for a specific number of students.

If you set your OLR seats to the MAX number, everyone will be offered a position on the waitlist. *No students will be able to register for the course on their own.* 

OLR seats can be found under the **DEPT** drop-down.

#### Waitlists

If there are no seats available that match a student's profile, or there are not OPEN seats available, or the course section is reserved for all OLR seats, a student will be offered a position on the waitlist. Once a student is offered the waitlist, everyone not meeting the requirements for an available seat reservation will be offered the waitlist from that point on (unless the waitlist is cleared). If someone drops the course, or is dropped from the actual course section, there will be a seat available, but the system will not automatically register a student from the waitlist. Departments are responsible for registering, or inviting a waitlisted student to register, for the available course section seat(s).

### Important Notes About the Course Reservations Page

#### **Allocate Seats**

The ALLOCATE SEATS field is used to indicate whether or not you will be allocating a specific number of seats to each of your course reservations. The system automatically defaults this field to YES.

#### When ALLOCATE SEATS is Set to YES:

- You will use the RESVD field to choose how many seats to reserve.
- Students matching the reservations are limited by the RESVD number entered.
- There may be OPEN seats available, depending on your reservation(s).
- The composition of the waitlist will **not** be limited to students matching the reservations and anyone will be able to join the waitlist, whether or not they meet the reservation criteria.

**Remember**: When ALLOCATE SEATS is set to YES, you **must** reserve a specific number of seats for each reservation you create.

| Section Info                                                                                                    | Cour                        | se Re                            | servat                        | ions for semester             | Fall 202        | 20   | and sec         | tion: A | ~           |                |                      |               |
|----------------------------------------------------------------------------------------------------|-----------------------------|----------------------------------|-------------------------------|-------------------------------|-----------------|------|-----------------|---------|-------------|----------------|----------------------|---------------|
| Roster Section Details                                                                                                    | 🗹 s                         | ection a                         | nd Rese                       | rvations updated              | succes sfu      | lly. |                 |         |             |                |                      |               |
| Registration Gurse Reservations Waitlist Maintenance Course Drops Course Message Manage Prerequisites Manage Corequisites | UNITS<br>10.0<br>MINI<br>No | TYPE OR<br>R No<br>REQ SECT<br>1 | OSS-LIST<br>Ne<br>ION D/<br>R | AY BEGIN END<br>12:30PM 01:20 | BLDG<br>IPM WEH | 531  | ALLOCI<br>• Yes | O NO    | SPECIAL PER | RMISSION<br>40 | CAP<br>MAX<br>ACTUAL | 30<br>30<br>0 |
|                                                                                                    | Rese                        | ervatio                          | 15                            |                               |                 |      |                 |         |             |                |                      |               |
|                                                                                                    | COL                         | DEPT                             | MAJOR                         | CLASS                         | RESVD           | ENR  | REMAIN          | WLIST   | USER ID     | DATE           |                      |               |
|                                                                                                    | MCS                         |                                  |                               | First-Year student            | 15              | 0    | 15              | 0       | Kathy Sloan | 27 Feb 20      | 20 Del               | ete +         |
|                                                                                                    |                             | OPEN                             |                               |                               |                 | 0    | 15              | 0       |             |                |                      |               |

### Important Notes About the Course Reservations Page

#### When ALLOCATE SEATS is Set to NO:

- Only one type of student will be able to register and join the waitlist. For example, if you want to permit only ETC students to add the course and only ETC students to join the waitlist, set ALLOCATE SEATS to NO.
- You will **not** use the RESVD filed to set aside seats for each reservation type.
- Students matching the reservations are limited to the MAX number set.
- There will be no OPEN seats available for your course section.
- The composition of the waitlist will be limited to students matching the reservation, and only those matching the reservation will be offered the waitlist.

**Remember**: When ALLOCATE SEATS is set to NO, you **do not** reserve a specific number of seats for each reservation. Only students who meet your reservation criteria will be able to register or be waitlisted for the course section.

| Section Info Summary Roster Section Details                                                                                                  | Course Reservatio                                                      | ons for semest           | er: Fall 2020      | and sec                  | tion: A                    |                         |                              |
|----------------------------------------------------------------------------------------------------|------------------------------------------------------------------------|--------------------------|--------------------|--------------------------|----------------------------|-------------------------|------------------------------|
|                                                                                                    | Section and Reserv                                                     | vations update           | d successfull      | γ.                       |                            |                         |                              |
| Registration<br>Gourse Reservations<br>Waitlist Maintenance<br>Course Drops<br>Course Message<br>Manage Prerequisites<br>Manage Corequisites | UNITS TYPE CROSS-LIST<br>10.0 R None<br>MINI REQ SECTION DAY<br>No 1 R | BEGIN ENC<br>12:30PM 01: | 9 BLDG<br>20PM WEH | ROUA ALLOCA<br>531 O Yes | TE SEATS SPECIAL<br>No Yes | L PERMISSION C<br>ONO M | CAP 30<br>MAX 30<br>ICTUAL 0 |
|                                                                                                    | Reservations                                                           |                          |                    |                          |                            |                         |                              |
|                                                                                                    | COL DEPT MAJOR                                                         | CLASS                    | RESVD              | ENR REMAIN               | WLIST USER ID              | DATE                    |                              |
|                                                                                                    | MCS                                                                    | First-Year student       | 0                  | 0 0                      | 0 Kathy Slo                | an 27 Feb 2020          | Delete +                     |
|                                                                                                    |                                                                        |                          |                    |                          |                            |                         |                              |
| Reservations                                                                                                    |                                                                        |                          |                    |                          |                            |                         |                              |
| Reservations                                                                                                    | 2445                                                                   | RESVD I                  | ENR REMA           | IN WLIST                 | USER ID                    | DATE                    |                              |
| Reservations<br>COL DEPT MAY                                                                                                    | OR CLASS<br>First-Year student                                         | RESVD I                  | ENR REMA           | IN WLIST                 | USER ID<br>Kathy Sloan     | DATE<br>27 Feb 2020     | Delete                       |

Multiple reservations can be made when ALLOCATE SEATS is set to NO. In the above example, only MCS and SCS freshmen can register or be waitlisted for this course section. Thank you for your support of the Student Services Suite (S3).

If you need any assistance or have any questions regarding course section reservations, email <u>registration@andrew.cmu.edu</u>.

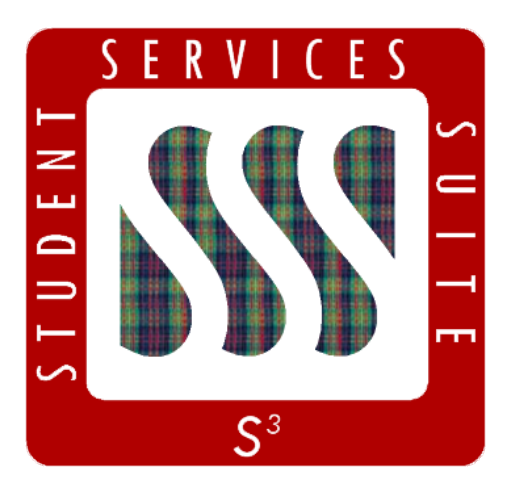

Be sure to stay tuned to the <u>S3</u> <u>Updates webpage</u> for release summaries, user documentation, training sessions, and more.

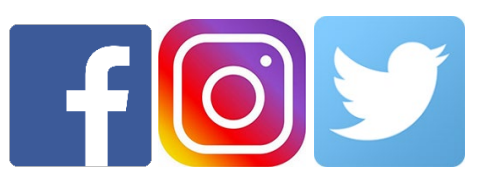

Follow **@CarnegieMellonS3** on Facebook and Instagram, or **@S3CMU** on Twitter, for news and updates!